## Schnellstart: Ablauf Anmeldung Klubraum

Hier ist die Anmeldung an Klubraum kurz dargestellt. Die Bilder wurden mit einem Apple Handy gemacht, sollten aber auf einem Android Handy ziemlich gleich aussehen!

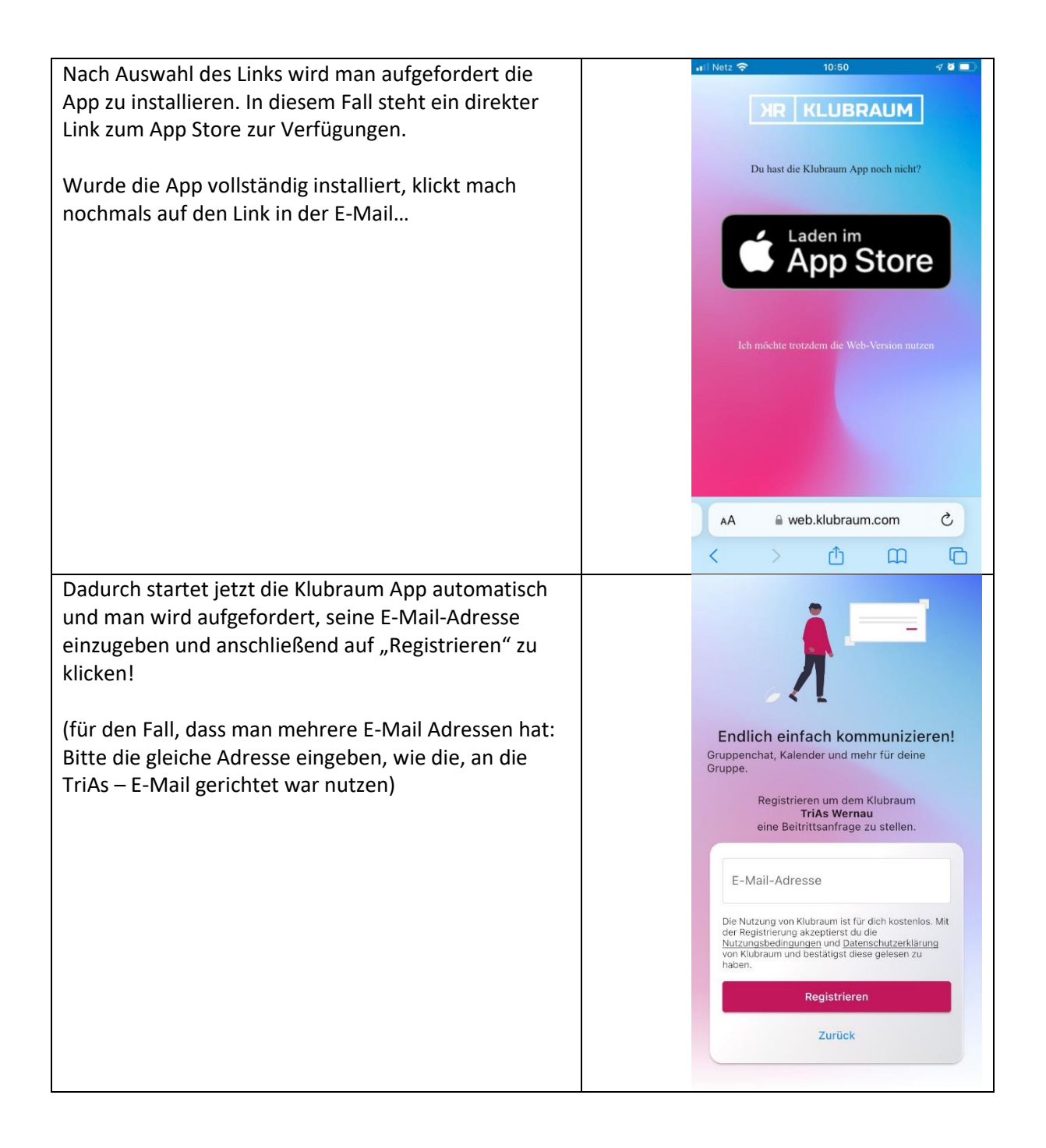

| Registrieren um dem Klubraum<br>TriAs Wernau<br>eine Beitrittsanfrage zu stellen.                                                                                                    |
|----------------------------------------------------------------------------------------------------|
| Code zur Verifizierung         Vorname         Nachname         Registrierung abschließen         Zurück       Neuen Code anfordern         "Salzer"       Salzet       Salzen         Q       W       e       r       t       Zurück         Q       W       e       r       t       u       i       o       p       ü         a       s       d       f       g       h       j       k       i       ö         Q       V       r       t       z       u       i       o       p       ü         a       s       d       f       g       h       j       k       i       ö       ä         123       Image: Participant State       Senden       Senden       Senden       Senden                                                                                                    |
|                                                                                                    |
|                                                                                                    |
|                                                                                                    |
| INEX 10:56   Timeline Image: Constraint of the constraint of the constrai |
|                                                                                                    |